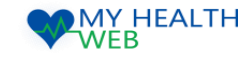

# 被保険者・被扶養者様向け利用マニュアル

# ~個人用 会場別巡回婦人健診 申込機能を利用時の手順について~

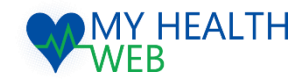

**問い合わせ先: MY HEALTH WEBヘルプデスク** 電話番号: 03-5213-4467 平日 9:00~17:00 (※土・日・祝日、年末年始を除きます)

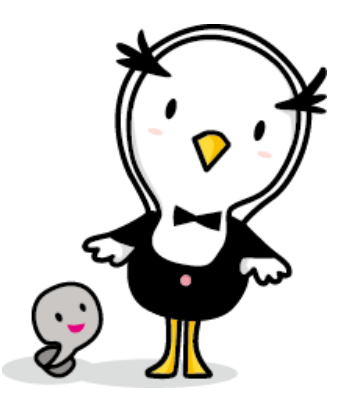

2024.03.14

Ver1.1

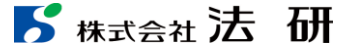

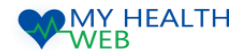

# 1-1.会場別巡回婦人健診申込機能を利用時の手順について

トップページ~健診機関選択

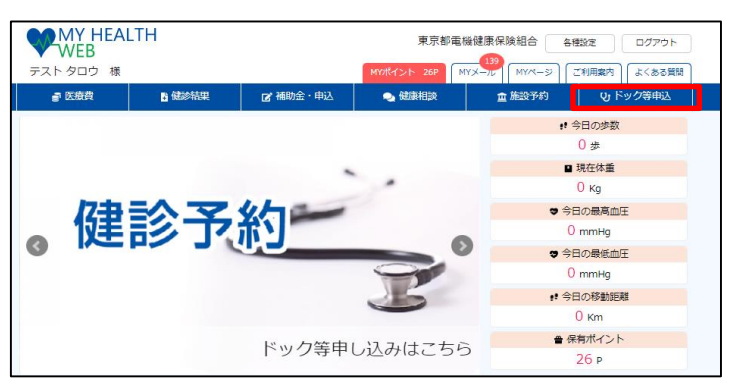

① トップページより「ドック等申込」をクリックします。

利用者選択

受診を希望する利用者を選択してください。

※いずれかを選択すると、「会場検索方法」へ進みます。 ○ テスト 花子

|        |                       | <u>102</u> > 雑誌・人間ドック利用務務行                                                                                                    |            |                                |                                      |                                   |                    |           |          |
|--------|-----------------------|----------------------------------------------------------------------------------------------------|------------|--------------------------------|--------------------------------------|-----------------------------------|--------------------|-----------|----------|
|        |                       | <b>健診・人間ドック利用券発行システムについて</b>                                                                                                    |            |                                |                                      |                                   |                    |           |          |
| ログアウト  |                       | ホシステムは人間ドック、俳人様的、顔が人様か、顔ドック、オプション検査およびに回レディース種的の差部にかかる当場保絶合への利用券発行手続きおよ<br>びを戦闘は人種的中心を行うためで、主な機能は応のとおりです。                                |            | 受診年度選択                         |                                      |                                   |                    |           |          |
| よくある質問 |                       | ・国民した機能・ドック等が利用可能な提供機能を機能の検索 [Ⅲ1]<br>・健能・ドッグ等に力がる費用の自己負担路の種類                                                                             | 受診を        | 記希望する年度を選択して、                  | ください。                                |                                   |                    |           |          |
| ック等申込  |                       | ・利用目(個的学校)申込内容確認者・以及しティース確認性が有)の影響・印刷<br>なお、学校者にあたっては下記の同意単領に用意いただく必要がありますので、内容をご確認ください、可意単現が守られなかった場合や申し込み学校者をせ                         | *          | «いずれかを選択すると、「利用                | 用者選択」へ進みます。                          |                                   |                    |           |          |
|        |                       | すに撮影・トック等を気がされた場合は、金融目に開始とさせていたたく場合がごさいます。あらかしめご 7本くたさい。<br>[撮影・ドック等の利用機約に関する問題要項]                                                       |            |                                |                                      |                                   |                    |           |          |
|        | r                     | (1) 医療機械が当時保持地路に受診障害変換がすること。<br>(2) 加入量が除な時年4月1日回常に用する感謝・ドッグ等の利用用も込む以前通保細合および事業主で共同利用すること。<br>(3) 次の事項に該当する場合、受診費用を金額回己負担すること。           |            | ○ 2024年度                       |                                      |                                   |                    |           |          |
|        |                       | <ul> <li>(4) (4) (4) (4) (4) (4) (4) (4) (4) (4)</li></ul>                                                                               | ※予#<br>※予# | う可能な受診年度のみ表示な<br>う可能な健診は年度1回のみ | をしています。<br>•です。                      |                                   |                    |           |          |
|        |                       | #40%558120 - #40m#828<br>表<br>第1111日 - 第2111日(人名日ミックショム、<br>4800 - 第2111日人人名意思)                                                          |            | ⊙ (/# <b>#</b>                 | 平沙ケ府な                                |                                   | <u>+</u> ,,        |           |          |
|        |                       | 生きのからか<br>(15000000000000000000000000000000000000                                                                                        |            | ③推翻                            | 文部中反创                                | 悪がし しいこ                           | 2010               |           | •••      |
|        |                       | ※自然スタムですですや時期ましている方は、「外国意味」やの意気解説」#クンから通知者の利用ですでくたない、<br>※ご商家で聞い味る、電話デリルている方は、「学行意味」#クンからご目前で手のした様のコースなど意味を行ったうえて利用用の用け手用ををしてくたさい。<br>い。 |            |                                |                                      |                                   |                    |           |          |
|        |                       |                                                                                                    |            | Г                              | 会場検索・予約                              |                                   |                    |           |          |
|        | 2                     | 「受診申込み(会場別巡回婦人健診)」をクリック                                                                                                    | ルます。       |                                | 51 (                                 |                                   |                    |           |          |
|        |                       |                                                                                                    |            |                                | 会場名称検索                               |                                   |                    |           |          |
|        |                       |                                                                                                    |            |                                | 受診を希望する会場名称検索し、運<br>※会場名は部分一致で検索可能です | BRしてください。オプション<br>「。 会場別時人健診実施会場は | でも絞り込みができます<br>こちら | r.        |          |
|        | ■●●提校支                | * 古法 深切                                                                                                    |            | - I                            | 会場名                                  |                                   |                    |           | 米田分一致制   |
|        |                       |                                                                                                    |            |                                | 健認オプション(子宮                           | (検査) □ 子宮検査方                      | 法(自己採取)            | 〕子宮検査方法(医 | 医肺探取)    |
|        | 受診を希望する会場<br>※会場名は、部分 | 易の検索方法を選択してください。<br>−致で検索することができます。                                                                                                    |            |                                | 儲設オプション (乳房                          | (検査) 〇 乳房検査方                      | 法(結合法) 🗆 🖗         | 乳房検査方法(マン | ンモグラフィー) |
|        | ※いずれかを選               | Rすると、「会場検索」へ進みます。                                                                                                    |            |                                |                                      | C                                 | _                  |           | _        |
|        | •                     | 会場名で検索                                                                                                    |            |                                | 会場を選び、 「選択」ボタンをクリ                    | 戻る                                |                    | 検索する      |          |
|        |                       |                                                                                                    |            |                                | 489                                  | acresses                          | 子宫検査               | t i       | 北房検査     |
|        | 0                     | 所在地(都道府県)・市区町村で検索                                                                                                    |            |                                | 201011                               | THIEPES                           | 自己採取               | 医砷强取      | 后自我      |
|        |                       |                                                                                                    |            |                                | エヌ・ケイ・クリニック                          | 足立区線頼3-2-8 シティ<br>プレイスアヤセ3階       | 0                  | 0         | 0        |
|        |                       |                                                                                                    |            | [                              | ギャラクシティ(西新井)                         | 受立区展開1-3-1                        |                    | 0         | 0        |

⑤会場検索方法を選択してください。 ※検索方法は、会場名称での検索と所在地での検索と 2通りとなります。

ドック等申込

⑥検索条件を入力の上、検索し選択してください。 ※オプションでも絞り込みができます。 「検索する」をクリック後、該当する会場を「選択」ボタンより選択してください。

・・・次頁へ進む

瀨R

瀧沢

・・・④へ進む

※部分一致検索可

0

結合成 マンモ

④受診される方を選択してください。

※女性のみ表示されます。

©Houken,Inc.

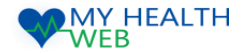

## 1-2.会場別巡回婦人健診申込機能を利用時の手順について

### オプションの検査方法選択~予約完了

| 会       | 会場検索・予約                          |   |  |  |  |  |  |  |  |
|---------|----------------------------------|---|--|--|--|--|--|--|--|
|         | 7 帘枝木在注意:                        |   |  |  |  |  |  |  |  |
| ali e a |                                  |   |  |  |  |  |  |  |  |
| 市屋      | ナ西侯皇力定を堪広してへたとい。                 |   |  |  |  |  |  |  |  |
|         | ○ 子宮検査方法 (自己採取)                  | ] |  |  |  |  |  |  |  |
|         | ○ 子咨検重方法 (医卵科取)                  |   |  |  |  |  |  |  |  |
|         |                                  |   |  |  |  |  |  |  |  |
|         | <ul> <li>子宮検査方法(希望なし)</li> </ul> |   |  |  |  |  |  |  |  |

# 希望の乳房検査方法を選択してください。 ○ 乳房検査方法 (超音波) ○ 乳房検査方法 (マンモグラフィー)

#### ⑦希望の子宮検査方法を選択してください。

| 予約情報                          |      |                                       |  |  |  |  |  |  |  |
|-------------------------------|------|---------------------------------------|--|--|--|--|--|--|--|
| 会場名                           | エヌ・ク | ケイ・クリニック                              |  |  |  |  |  |  |  |
| 所在地                           | 足立区線 | 1類3-2-8 シティブレイスアヤセ3階                  |  |  |  |  |  |  |  |
| 健診コース         婦人健診(東振協・会場別巡回) |      |                                       |  |  |  |  |  |  |  |
| オプション検査                       | 子宮検査 | 防法(自己採取) 乳房検査方法(超音波)                  |  |  |  |  |  |  |  |
| 自己負担額                         | 0円   |                                       |  |  |  |  |  |  |  |
| 利用者情報<br>保険証記号 · 番号           |      | 9999991-9999991                       |  |  |  |  |  |  |  |
| 利用者氏名                         |      | テスト 花子                                |  |  |  |  |  |  |  |
| 利用者氏名(カナ)                     |      | 73.1 1/5                              |  |  |  |  |  |  |  |
| 統柄                            |      | · · · · · · · · · · · · · · · · · · · |  |  |  |  |  |  |  |
| 郵便番号                          |      | 100-0001                              |  |  |  |  |  |  |  |
| 住所                            |      | 東京都千代田区千代田1-1-1                       |  |  |  |  |  |  |  |
| 電話番号                          |      | 09012345678                           |  |  |  |  |  |  |  |

⑩入力内容を確認し「確定」をクリックします。
 ※修正箇所がある場合は、「修正する」をクリックし、
 対象箇所を修正してください。

#### ⑧希望の乳房検査方法を選択してください。

乳房検査方法選択

| 下記内容で予約・利用登録が完了しました。                                                                                   |           |      |                      |  |  |  |  |  |  |  |
|----------------------------------------------------------------------------------------------------|-----------|------|----------------------|--|--|--|--|--|--|--|
|                                                                                                    | 予約情報      |      |                      |  |  |  |  |  |  |  |
|                                                                                                    | 健診機關名     | エヌ・ク | イ・クリニック              |  |  |  |  |  |  |  |
|                                                                                                    | 所在地       | 足立区棱 | 溅3−2−8 シティブレイスアヤセ3階  |  |  |  |  |  |  |  |
|                                                                                                    | 健診コース     | 婦人健設 | (東張塩・会場別巡回)          |  |  |  |  |  |  |  |
|                                                                                                    | オプション検査   | 子宫検査 | 方法(自己採取) 乳房検査方法(紹音波) |  |  |  |  |  |  |  |
|                                                                                                    | 自己負担類     | の円   |                      |  |  |  |  |  |  |  |
|                                                                                                    |           |      |                      |  |  |  |  |  |  |  |
|                                                                                                    | 保険証記号・番号  |      | 9999991-9999991      |  |  |  |  |  |  |  |
|                                                                                                    | 利用者氏名     |      | テスト 花子               |  |  |  |  |  |  |  |
|                                                                                                    | 利用者氏名(力ナ) |      | 73.h N/3             |  |  |  |  |  |  |  |
|                                                                                                    | 統柄        |      | <b></b>              |  |  |  |  |  |  |  |
|                                                                                                    | 郵便描号      |      | 100-0001             |  |  |  |  |  |  |  |
|                                                                                                    | 住所        |      | 東京都千代田区千代田1-1-1      |  |  |  |  |  |  |  |
|                                                                                                    | 電話描号      |      | 09012345678          |  |  |  |  |  |  |  |
| ≫優が申込みのキャンセルは、下記「キャンセル」ボタンまたは申請状況確認ページより行ってください。登録内容を変更する場合は、一原キャンセルを行<br>い、 発展す続きを行ってください。<br>申請キャンセル |           |      |                      |  |  |  |  |  |  |  |

①これで予約・利用登録が完了です。健診の案内が届くまでお待ちください。

・・・次頁へ進む

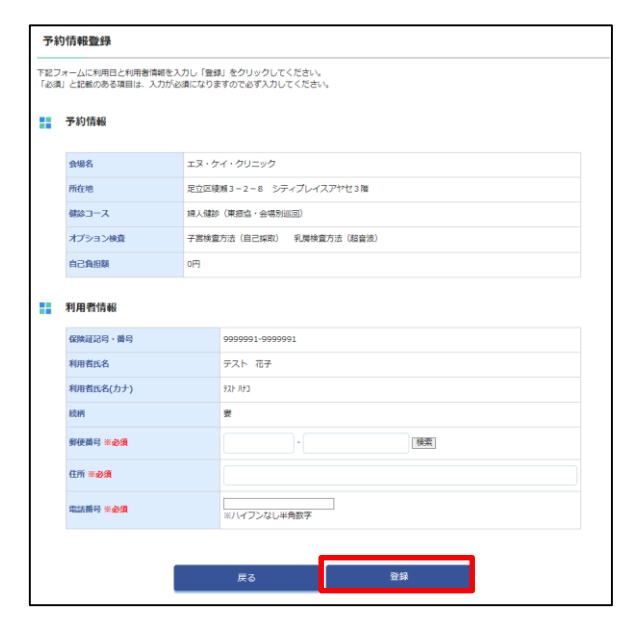

⑨利用者の氏名・保険証記号番号・健診コース・選択したオプション検査 および会場の情報が表示されますので、 郵便番号・住所・電話番号をご入力の上、「登録」をクリックします。

・・・⑪へ進む

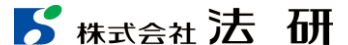

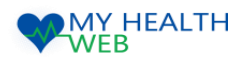

### 1-3.会場別巡回婦人健診申込機能を利用時の手順について

### 予約内容詳細の確認

| ドック等申込                                                                                                    |                                                           |                                                |                 |        |                                        |     |           |                                                                                                  | _         |                 |                          |
|----------------------------------------------------------------------------------------------------|-----------------------------------------------------------|------------------------------------------------|-----------------|--------|----------------------------------------|-----|-----------|--------------------------------------------------------------------------------------------------|-----------|-----------------|--------------------------|
| 102 > 機能・人間ドック利用用発行                                                                                                    |                                                           |                                                |                 |        |                                        |     |           |                                                                                                  | 申         | 請内容詳細           |                          |
| <b>確診・人間ドック利用券発行システムについて</b>                                                                                                    |                                                           |                                                |                 |        |                                        |     |           |                                                                                                  |           | ステータス           | 利用登録译                    |
| 本ンステムは人間トック、狭人機体、熱行人機体、脳トック、オプション検査およびに回応ディース機体の変形にかかる当場相迫合への利用原発性学校含および金融制度人類的の単心を行うもので、主な場所におのたおりです。                               | <b>:</b> #                                                | 申請済みの内容 年度選択 2024 ▼ 年度                         |                 |        |                                        |     |           |                                                                                                  | ■ 予約情報    |                 |                          |
| ・進発した地球・ドック等が利用可能な投影機能が構成の検索[3:1]<br>・他部・ドック等に力から各用の自己合動能能の保護<br>・利用用の他の全国にもの意味があったので、APM ASA ASA (1997)、601                         | 年度選択                                                      |                                                |                 |        |                                        |     |           |                                                                                                  | 会場名       | エヌ・ケイ・クリニック     |                          |
| 1000000000000000000000000000000000000                                                                                                |                                                           | 申請日                                            | ステータス           | 対象者    | 健診機関名/会場                               | 受診日 | 申請内容      |                                                                                                  |           | 所在地             | 足立区綾瀬3-2-8 シティブレイスアヤセ3階  |
| すに確か・ドック等を受かされた場合は、金額目已発起とさせていただく場合がございます。あらかじめご了多ください。<br>(後か・ドック等の判用構造に触する問題無項)                                                    |                                                           | 2024-03-14 10:31:14                            | 利田登録落           | テスト 花子 | エヌ・ケイ・クローック                            | -   | 詳細 キャンオフリ |                                                                                                  |           | 健診コース           | 婦人健診(東振協・会場別巡回)          |
| (1) 医療機械から当時保細台に受診結果を提供すること。 (2) 加入員が今和3年4月1日以降に利用する機動・ドッグ等の利用申込状況は当確保組合および事業金で共同利用すること。                                             |                                                           | 2021031110.01.11                               | PROFESSION (CT) |        | ±// / / ////////////////////////////// |     |           |                                                                                                  |           | オプション検査         | 子宮検査方法(自己探取) 乳房検査方法(超音波) |
| (3) 次の事項に30日9 6 街田、安都町町で至30回に貫田9 6 ごと。 ・資格損失日以降に儲約・ドック等を受診した場合。                                                                      | ※ (建設)                                                    | ※「鍵診機関へのキャンセルは当該機能で行えませんので、ご自身で健診機関へ連絡をしてください。 |                 |        |                                        |     |           |                                                                                                  | 自己負担額     | он              |                          |
| <ul> <li>・         ・         ・         ・</li></ul>                                                                                   | 会場別巡回婦人健診のキャンセルは申し込み時点では健診機関が決まっていないため、キャンセル手続きのみ行ってください。 |                                                |                 |        |                                        |     |           | ■ 利用者情報                                                                                          |           |                 |                          |
|                                                                                                    |                                                           |                                                |                 |        |                                        |     |           |                                                                                                  | 保険証記号・番号  | 9999991-9999991 |                          |
|                                                                                                    |                                                           |                                                |                 |        |                                        |     |           | 利用者氏名                                                                                            | テスト 花子    |                 |                          |
|                                                                                                    | 131                                                       | ⑬申請済み一覧から、確認したい申込の「詳細」をクリックします。                |                 |        |                                        |     |           |                                                                                                  | 利用者氏名(力ナ) | ۶۸۲ //J         |                          |
| #94dil3.2                                                                                                    |                                                           |                                                |                 |        |                                        |     |           |                                                                                                  |           | 統柄              |                          |
| 金融の通知時代                                                                                                    |                                                           |                                                |                 |        |                                        |     |           |                                                                                                  |           | 電話番号            | 09012345678              |
| ■中辺開発:12/25~1//1<br>■ 被扶養者のみ申込み可                                                                                                    |                                                           |                                                |                 |        |                                        |     | **        | ※後齢申込みのキャンゼルは、利用日本でに下記「キャンゼル」ボタンまたは申請状況確認ページより行ってください。登録内容を変更する場合は、一度キ<br>ヤンセルを行い、再度手続きを行ってください。 |           |                 |                          |
| ※当該システムですでこ予約登録をしている方は、「利用募員行・予約施設職長」がタンから進行者の保行を行ってください。 ※ご賞員で確却機能へ進起予約している方は、「予約金銭」ボタンからご覧身で予約した地部ワコースなど登録を行ったうえで利用募の保行手続きをしてください。 |                                                           |                                                |                 |        |                                        |     |           |                                                                                                  |           |                 | 申請キャンセル                  |

迎「利用券発行・予約履歴確認」をクリックします。

⑭予約内容の詳細を確認することができます。